**EQUIFAX**°

# Equifax for Developers — Legacy API quick start guide

Migrate to the cloud with the Legacy Reports API

# Welcome to the developer portal –

where you can leverage the Legacy System-to-System Reports API\*, see how it works within specific applications and use cases, and submit a 'Promote to Live' request to complete migration. Doing so, you'll access new features and cloud capabilities benefitting your business.

Use this guide — and our other support resources including a comprehensive, searchable FAQ — to complete your coding, 'Promote to Live' (production), and re-route 100% of your traffic by June 30, 2021.

Look for these icons throughout the guide for technical details or for guidance on where to find more information.

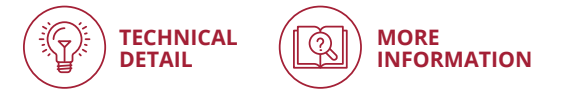

### **Getting started is easy**

Visit **developer.equifax.com** to register and sign in Equifax for Developers portal accepts only the corporate domain emails for registration. Personal emails are not accepted.

\*Also available: Industry-standard JSON API. All future Equifax products will be built in this format. Watch a video to compare these two ACRO formats, add and explore both product apps in the portal, and decide which is right for your business.

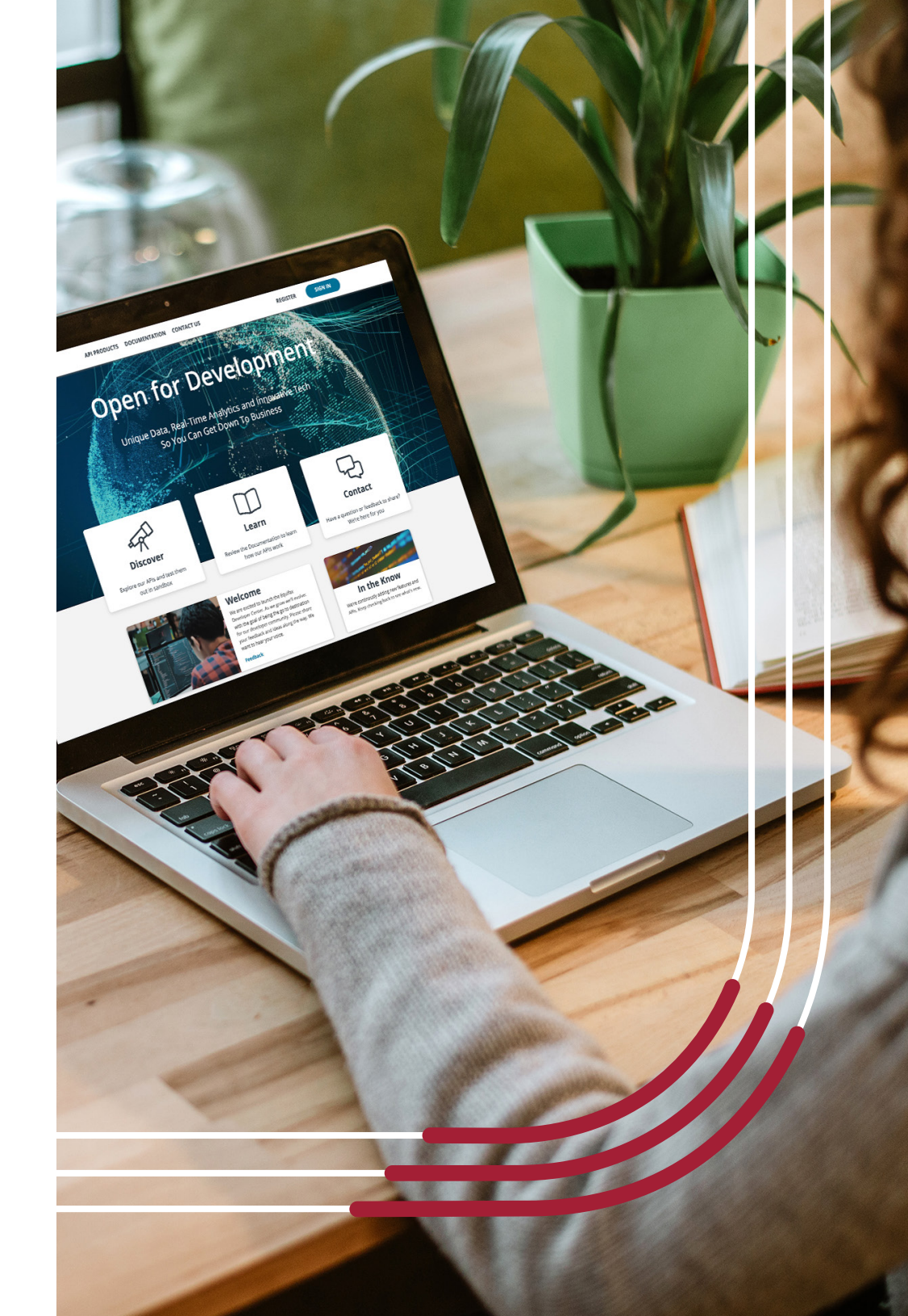

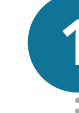

Once you've registered and signed in, go to the **Dashboard** page and copy/paste the following Partner Product Code to unlock your access to this API: **176f29e14f739a0d9bd96cc165f8c33c** 

| DASHBOAR                           | PRODUCTS DOCUMENTATION CONTACT U              | 5        | 8              |
|------------------------------------|-----------------------------------------------|----------|----------------|
|                                    |                                               |          |                |
| ly Apps Dashboard                  |                                               |          |                |
| MANE (1)                           |                                               | ROLE (1) | ENVIRO NMENT ① |
| APSTest                            |                                               | ≌        | тыт            |
| Bank Transaction Data SBX          |                                               | ≌        | SANDHOX.       |
| CCR BF1                            |                                               | 容        | SANDBOX        |
| Consumer Credit Report             |                                               | ₩        | SANDOCK        |
| Credit Score                       |                                               | ₩        | SANDROX        |
| nter Partner Product Access Code ① | Create New Application<br>Application Name () |          |                |
| 76f29e14f739ø0d9bd96cc165f8c33c    | TestApplication                               |          |                |
| Submit                             | Description (1) Optionel                      |          |                |
|                                    |                                               |          | 0/120 Next     |

### On the same **Dashboard** page, create a **New Application**.

| ROLE (1) | ENVIRO NMENT ①               |
|----------|------------------------------|
| ≌        | теат                         |
| ≌        | SANDROX                      |
| 巒        | SANDBOX                      |
| ≌        | SANDBOX                      |
| ≌        | SANDROX                      |
| \<br>\   |                              |
| )        |                              |
|          |                              |
|          | 0/120 Next                   |
|          | React ID<br>산<br>산<br>산<br>산 |

•

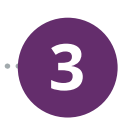

Click **Add API Product** to connect the Legacy System-to-System Reports to your app. Scroll the alphabetized list of API products and select **Legacy System-to-System Reports**, scroll to the bottom and select the **Add** button.

| EQUIFAX                                    | DASHBOARD API PRODUCTS DOCUMENT                                                                                                    | TATION CONTACT US                                                                                                    | (2)                                                                                                    |
|--------------------------------------------|----------------------------------------------------------------------------------------------------|----------------------------------------------------------------------------------------------------|----------------------------------------------------------------------------------------------------|
| TestApplicatio                             | n er                                                                                                    |                                                                                                    | D Sandbex                                                                                                    |
| Credentials & Details<br>Sandbox Test Live | 5                                                                                                    | API Products                                                                                                    |                                                                                                    |
| Adid API Pro                               | duci(a) to generate sandbox credentials.                                                                                                    | You haven't added any A                                                                                                    | ti Producijsi ser.                                                                                                    |
|                                            | Installauch <sup>®</sup> Offers<br>Target and Personales Offers<br>toutore certainales Offers<br>business with information provess<br>business with information ringits to optimize line<br>afters<br> | InstaTouch <sup>®</sup> Pay     Credit Card Preventioner     Straturing the subject consumers make online     payments with a historytess digital expensions that,     minimum manual entry     Insee | Auto Verity<br>Previously instatouch for Auto<br>An Equification custom and for Dealer Policy<br>Inter-                                     |
|                                            | InderConnect Decision Management Mathem Acoderate the Answer many process by executing Becision policies at point of sale Mare                                                                         | Clargecy System-to-System Reports<br>Transforms legacy corrections to the Cloud<br>furders lowfactoring according to Cloud wite<br>advecting the flemats and explosives are fund ar-<br>with.         | Currinate<br>Inselfages fraud Masagemesc<br>Hege magaie haad uang Luninate - oor premer<br>na-ime, ataptila, identity haad solution<br>User |
|                                            | Military Lending Act<br>Terffles military siatas of barrawers<br>Orsian a military covener borrower status indicator                                                                                   | Nacionalid Verification      BFX AFI Internal/Private Set/Glan      An Equiling private solution configured for a     spacific internal parpora.                                                      | ODS Event Service  EFX API Internal/Private Salution An Equility private solution configured for a specific Internal purpose.               |

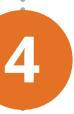

Verify that **Credentials and Details** fields are populated, and that the API products box lists **Legacy System-to-System Reports**. Click on this, and then view the **API Reference** tab for important integration details and to progress to Step 5.

(Note - Go directly to Step 6 if you are an end-user who leverages connector services.)

| egacy Credit Report &                                                                           | Sandbax Promote to Test -                                                                                                    |
|-------------------------------------------------------------------------------------------------|----------------------------------------------------------------------------------------------------|
| Credentials & Details                                                                           | API Products                                                                                                    |
| Sandbox Test Uve                                                                                | Click on the Product(s) to access the Product Scope and API Reference                                                                                                 |
| Auto-Generated Token Totest in sandbox, use this static Access Token with each product's scope. | Legacy SystemtoSystem Reports  Scope  https://api.equifax.com/business/sts-reports/n API.Reference https://dowloper.equifax.com/groducts/regacy-system-system-reports |
| Cliest Secret                                                                                   | Collaborators ①                                                                                                    |
|                                                                                                 | Enter Email Address to Add Collaborator                                                                                                    |

To run a sample transaction in the Sandbox, click the **Run in Postman** button on the top right of the **API Reference** page. A collection called **STS-report-Sandbox** is added to Postman. Select the XML or JSON format (JSON contains FFF). (Note - Skip this step if you are an end-user who leverages connector services.)

5

.....

| - new * leget three R.*                                         | 11 MyWorkspace * & with                                                    | 🛞 V. F. A. 4. Spin   |
|-----------------------------------------------------------------|----------------------------------------------------------------------------|----------------------|
| Q riter<br>History Collections APIs BITA                        | 4 Kowne Kowne Kowne Kowne Kowne Kowne Kowne Kowne k                        | No Environment * 🕫 🚭 |
| + New Collection Triph                                          | 9057 • High Slipt and box opdian constrainmints reports/s/sport            | Send - Sove -        |
| 2 registra                                                      | Params Jush   Hosters (H) Body   Pre-my Tests SettingEasters Code Response |                      |
| Consumer Credit Report-Sanchox copy     Zinguisto               | Query Farans<br>R31 VALUE DISCOURDON +++ Tub Edit                          |                      |
| > III Gregs Consumer Dredit Report-Sendbox.<br>2 requests       | Key Value Description                                                      |                      |
| > Crogs STS-Report-Sambox                                       |                                                                            |                      |
| <ul> <li>Gregs STS Report Sandbox copy<br/>2 reports</li> </ul> |                                                                            |                      |
| Interconnect-cantilaax     127 requests                         | TH. 2                                                                      | on to Ser a response |
| > MLA-Sanchux<br>2 requests                                     |                                                                            |                      |
| > MLA-Sandbox copy<br>2 requests                                |                                                                            |                      |
| <ul> <li>Real Time Append - Prod</li> <li>2 reports</li> </ul>  |                                                                            |                      |
| STS-Report-Sandbox<br>2 requests                                |                                                                            |                      |
| Path Report 350, Call<br>Report 350% Call                       |                                                                            |                      |

To add your credentials, navigate back to the Equifax developer portal. Go to your app and the **Authorization** tab, choose **Basic Auth**. Copy your client ID and paste into the username field in Postman. Copy your client secret and paste into the password field in Postman. When the authorization header is populated, click **Send**. The API call should include Authorization and Content-Type headers. A sample report opens.

| 🖸 ben 💌 import flavour 🛃 •                               | 🗱 My Workspace + 🛛 🗸 Invite                                                        | 8 4 F           | A V Sprin     |
|----------------------------------------------------------|------------------------------------------------------------------------------------|-----------------|---------------|
| Q mir                                                    | Caum paum paum paum paum ann an an an an an an an an an an an an                   | No Environment  |               |
| History Collections Alts                                 | > sts-request                                                                      | Di Consenti A   | Examples II + |
| Here Collection     Tranh     Inspects                   | POST + https://opic.aandlesc.apu/fax.toen/hustnesc/do-equark/v/hepart              | Send            | • Save •      |
| • N DTEC-Deviandbox                                      | Perans Autorization Headers (11) Body Pre-request Script Texts Settings            |                 | Cashies Calle |
| eficacro-credit report devitandbox     zreprets          | International theorem and the second to some an advectation before two collections | er Sandhou 575. |               |
| SON Credit Report                                        | Index Auch Hoos parent<br>No Auch                                                  |                 |               |
| MLA-Deviandora<br>2 regiono                              | All Key<br>Beamer Token                                                            |                 |               |
| sandhox-STS     impunt                                   | oBestynu                                                                           |                 |               |
| ni stara su stara su su su su su su su su su su su su su | 04uth10                                                                            |                 |               |
| <ul> <li>B Score and Atributes<br/>Simplests</li> </ul>  | Nam Albertockon                                                                    |                 |               |

#### basicAuth

The security scheme type is http. The http authorization scheme is Basic.

"Basic Authentication" is an open standard for access delegation, commonly used as a way for Internet users to grant websites or applications access to their information on other websites without the requirement for 2-Factor authentication.

# Learn more about working in Postman.

Welcome to the Postman docs! This is the place to find official information on how to use Postman in your API projects.

| Ο New Import Runner 🖓 🗸  |                                               |                                     | 📀 e 🛢 t, A 🐧   | Upgrade •    |
|--------------------------|-----------------------------------------------|-------------------------------------|----------------|--------------|
| Q, Her                   | eer Get assignments Poer Post assessment Poer | Update assessm                      | College        | * © Ξ        |
| History Collections APIs | Remove award                                  |                                     | Examples (8) + | 1010 Z C     |
| New Collection     Trash |                                               |                                     |                |              |
| Automater A              | DELETE • postman-echo.com/delete?id=([awa     | 4,40                                | Send           | • Save •     |
| 5 requests               | Params  Authorization  Headers (5) Box        | y Pre-request Script Tests Settings |                | Cookies Cod  |
| or Get assignments       | Query Params                                  |                                     |                |              |
| 64* Get submissions      | NEY                                           | VALUE                               | DESCRIPTION    | ··· Buk Edit |
| Past Post assessment.    | <b>5</b> H                                    | (Laward_id))                        |                |              |
| WI Update assessment     | Key -                                         | Value                               | Description    |              |
|                          |                                               |                                     |                |              |

As an alternative to Postman, click **Download** on the **API Reference** tab to download a .YAML file for import into your own environment.

Use the .YAML file with a tool like SwaggerHub (or equivalent open text document) to see the product technical specifications.

| EQUIFAX                          |                 | EMSHEGARD API PRODUCTS DOCUMENTATION CONTACT US                                                                                                    | ٢                               |
|----------------------------------|-----------------|----------------------------------------------------------------------------------------------------|---------------------------------|
| Enables low friction             | migration to th | e Cloud while delivering the formats and outputs you are familiar with                                                                                                    |                                 |
| Overview A                       | API Reference   | Additional API Docs Support                                                                                                    |                                 |
| Introduction                     |                 | Legacy System-to-System Reports (1.0.0)                                                                                                    | -                               |
| Getting Started                  |                 | Download Open IPI specification: Download                                                                                                    | <ul> <li>Ratin Podru</li> </ul> |
| Promoting to UAT                 |                 |                                                                                                    |                                 |
| For More Details                 |                 | Introduction<br>togacy System In-System Reports allows customers to securely connect via a secure internet protocol to Euclide through an                                    | API Management Tool             |
| Authentication                   |                 | enables customers to send requests and receive responses using familiar formats such as Full File Food (FEP) and XML, providin<br>meeded to quickly transition to the cloud. | g customers the field           |
| Legacy System to Syst<br>Reports | tern ?          | Getting Started                                                                                                    |                                 |
|                                  |                 | 1. Create an application                                                                                                    |                                 |
|                                  |                 | 2. Sebscribe to Legacy STS Reports API                                                                                                    |                                 |
|                                  |                 |                                                                                                    |                                 |

Customers must consume newly published error codes in addition to the error codes that ACRO currently returns. The new error codes can be found on the **API Reference** tab of the app.

On the **API Reference** tab, you can also see request and response samples for the body schema in Full File Fixed (FFF) or XML content types.

| EQUIFAX | DASHBOARD API PRODUCTS DOCUMENTATION CONTACT US |                  | 0                   |
|---------|-------------------------------------------------|------------------|---------------------|
|         | requestSTSReport                                |                  |                     |
|         | /zepozt                                         | ~                |                     |
|         | AUTHORIZATIONS: basicAuth                       |                  |                     |
|         | Request Response Errors                         | Sample Request 🍥 | Sample Response (5) |
|         | > 400 Eud Request                               |                  |                     |
|         | > 401 Unautherized                              |                  |                     |
|         | > 400 Forbidden                                 |                  |                     |
|         | > 404 Not Found                                 |                  |                     |
|         | > 415 Unsupported Media Type                    |                  |                     |

## The *SANDBOX* will familiarize you with the structure and process of API integration: request and response. The *TEST* environment will then enable you to work with data to meet your particular need.

6

To test various scenarios, you must promote from the **Sandbox** to the **Test** environment.

| EQUIFAX DASHBOARD API PRODUCTS DOCUMEN                           | TATION CONTACT US                                                                                                    |
|------------------------------------------------------------------|----------------------------------------------------------------------------------------------------|
| TestApplication @                                                | () Sandbox Promote to Text →                                                                                                    |
| Credentials & Details                                            | API Products                                                                                                    |
| Sandbox Test Dive                                                | Click on the Product(s) to access the Product Scope and API Reference                                                                                                    |
| For test oredentials, please promote to test.<br>Promote To Test | Legacy SystemtoSystem Reports  Cope  Project Appl Copy Control Control |
|                                                                  | Collaborators $\oplus$                                                                                                    |

When you are ready to be promoted to **Test**, navigate to the app on your **Dashboard**, and click the **Promote to Test** button. When prompted, add one or more IP addresses to **Whitelist IPs** (optional) and select a **Targeted Go-Live** date. Click **Submit**. Details will be emailed to your registered address so you can begin to integrate with the Test environment. This may take up to 48 hours.

| redentials & Details                                                                   |                   |          |       |    | API Products                                                          |
|----------------------------------------------------------------------------------------|-------------------|----------|-------|----|-----------------------------------------------------------------------|
| andbox Test Live                                                                       |                   |          |       |    | Click on the Product(s) to access the Product Scope and API Reference |
| Request Test Credentials                                                               |                   |          |       |    | Legacy SystemtoSystem Reports 🗘 🔿                                     |
| Nake any adjustments to your app and compl<br>ubmit your request for Test Credentials. | lete the followin | g inform | ation | to | Scope                                                                 |
| Whitelist IPs                                                                          |                   |          |       |    | https://api.equifax.com/business/sts-reports/v1                       |
| Paddress ()                                                                            | CIDR ()           |          |       |    | API Reference                                                         |
|                                                                                        |                   | IPv4     | ~     | ۲  | https://developer.equifax.com/products/legacy-system-system-reports   |
| 92.192.168.01                                                                          | 32                | IPv4     |       | Θ  |                                                                       |
| 192.192.168.00                                                                         | 32                | IPv4     |       | Θ  | Add API Preduct                                                       |
| MCD:AC00-8DFE-1284-2345-A182-C3D4568D                                                  | 128               | IPv6     |       | 0  | Collaborators ①                                                       |
|                                                                                        |                   |          |       |    | Enter Email Address to Add Collaborator                               |
| argeted Go-Live                                                                        |                   |          |       |    |                                                                       |
| angeten do tive o                                                                      |                   |          |       |    |                                                                       |

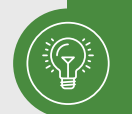

**Optional whitelisting entries** support IPv4 (32-bit) and IPv6 (128 bit) along with an optional CIDR value.

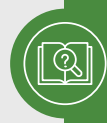

Please note you will need an **active test member number** (starting with 999). If you don't have a test member number, contact us by phone at 1-888-407-0359 (choose option 2, then option 4 when prompted) or via **email**.

Once your promotion to **Test** is approved, click on your application from the **Dashboard**. The application page will indicate the following important information to support testing:

- Note the APIs approved for **Test**, marked with a green **'Approved'** message
- Expand each API to confirm the appropriate endpoint **'Scope'** to use in test mode

Note the appropriate Client ID and Secret to use in **Test** mode.

| Credentials & Details                           | API Products                                                                                                    |
|-------------------------------------------------|----------------------------------------------------------------------------------------------------|
| Sandbox Test Live                               | Click on the Product(s) to access the Product Scope and API Reference                                                                                 |
| ······································          | Consumer Credit Report © Approved ~                                                                                                    |
| Client Secret                                   | Legacy SystemtoSystem Reports                                                                                                    |
|                                                 | Scope                                                                                                    |
| Whitelist IPs <sup>®</sup><br>IP address CIDR © | https://api.equifax.com/business/sts-reports/vi           API.Reference           https://developer.equifax.com/products/legacy-system-system-reports |
| IPv4 ∨ ⊙                                        |                                                                                                    |

**<u>Refer to Additional API Docs tab</u>** to reference guides and understand how to parse the payload.

In addition, the **Additional API Docs** tab within the **Legacy System-to-System Reports** reference page contains test cases. Equifax<sup>®</sup> has published an elaborate list of 20k test cases that provides a wide range of test scenarios. The test bed enables customers to filter by various conditions to find appropriate test cases.

| • | Equifax Prescreen of One with Third Party Data Programming Guide 16-2017,pdf                                        | 07-30-2020<br>Download |
|---|----------------------------------------------------------------------------------------------------|------------------------|
| • | Equifax Scare Only Programming Guide (06-2019).pdf                                                                  | 07-30-2020<br>Download |
| • | Model Manual 02-2020.pdf                                                                                            | 07-30-2020<br>Download |
|   | CTEST 20K Test Files with Scores #1 (08-2020).visx<br>Header Information (CID, Name, SSN, DDB, Address information) | 08-18-2020<br>Download |
|   | Fraud Victim Alert                                                                                                  |                        |

The **Collaborators** function is used for multi-tenant developer communities so that registered users can leverage shared access for the same application.

This capability can be found at the bottom right after you've created an application. You have the ability to add collaborators at any point — sandbox, test or live environment.

| Credentials & Details                                                                               | API Products                                                  |           |
|----------------------------------------------------------------------------------------------------|---------------------------------------------------------------|-----------|
| Sandbox Test Uve                                                                                    | Click on the Productici to access the Product Scene and API F | leference |
| Auto-Generated Token<br>To test in candbox, use this static Access Token with each product's scope. | The Work Number ID                                            |           |
|                                                                                                    | AMLConnect                                                    |           |
| Expresses fold are SST<br>Manually Generated Token                                                  | Consumer Credit Report                                        |           |
| If you prefer to manually generate the Access Token, copy and paste the Client ID and Storet.       | Preapproval Of One                                            |           |
| Client ID                                                                                           |                                                               |           |
|                                                                                                    |                                                               |           |
| Client Secret                                                                                       |                                                               |           |
| 0 O                                                                                                 | Collaborators 🛈 🔶                                             |           |
|                                                                                                    |                                                               |           |

As you progress through the sandbox, test and production environments be aware of the various endpoints. Sandbox environment UAT environment Production environment

When you have completed testing and are ready to promote your application subscription to production, click on the **Live** tab from the application page in the developer portal and select the **Promote** button. Approval may take up to 48 hours.

### Promote to Live (production) and re-route 100% of your traffic by June 30, 2021.

| acts                                                                  |            |
|-----------------------------------------------------------------------|------------|
| Click on the Product(s) to access the Product Scope and API Reference |            |
| Credit Report g                                                       | Approved 🗸 |
| temtoSystem Reports g                                                 | Ageneved   |
|                                                                       |            |
|                                                                       |            |
| itors ()                                                              |            |
| -                                                                     | ators ()   |

<u>Visit the Support tab</u> within Legacy System-to-System Reports for searchable FAQs.

|                  | ration to the Cloud while deliver                         | ing the formats and putputs you are familiar with            |                                                               |
|------------------|-----------------------------------------------------------|--------------------------------------------------------------|---------------------------------------------------------------|
| Dverview APC     | Inference Additional API D                                | uca <u>Support</u>                                           |                                                               |
|                  | Search FAQ                                                |                                                              | •                                                             |
| HOME CATEG       | iory ~                                                    |                                                              |                                                               |
|                  |                                                           | { }                                                          |                                                               |
| Ge<br>Denics abo | tting Started<br>at deat migazier 5 how<br>raiget started | API Development<br>replementing your new APIs                | Application Interface<br>Moving your application to the cloud |
|                  | 63                                                        | <b>P</b>                                                     | 0                                                             |
|                  |                                                           | 00                                                           |                                                               |
| Credent          | lating with your new API                                  | Network Connectivity<br>leavity setificates and endpoints in | Attributes                                                    |

#### **Watch** the ACRO Credit Report FFF/XML API Walk-through.

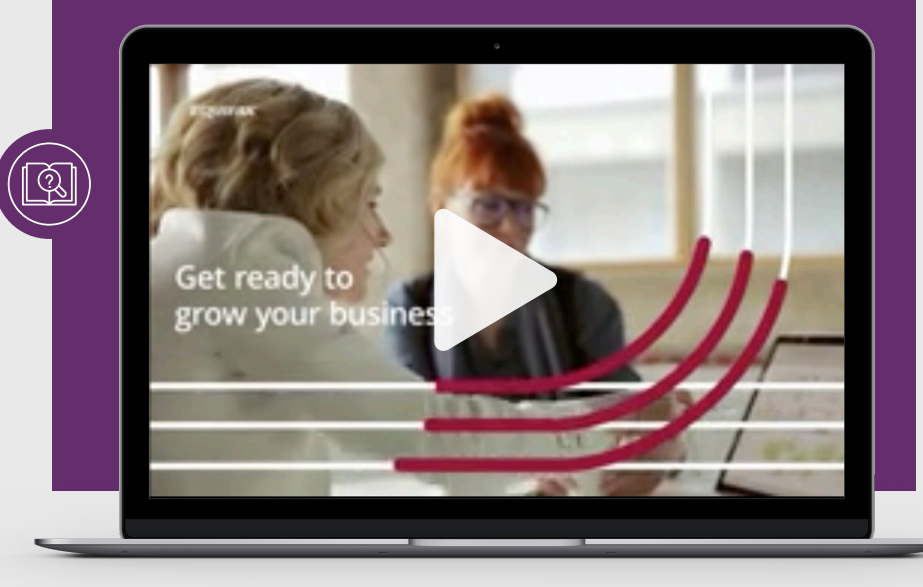

### Need help? Let's talk.

i (···)

**<u>Contact us</u>** for assistance.

Copyright © 2020, Equifax Inc., Atlanta, Georgia. All rights reserved. Equifax is a registered trademark of Equifax Inc.